# **BETA DRAFT - CISCO CONFIDENTIAL**

### CHAPTER 3

# **Configuring InterVLAN Routing**

This chapter describes how to configure switches and routers for inter-virtual LAN (VLAN) routing. The configuration procedures and examples in this chapter are designed as a starting point to help you configure interVLAN routing for your network environment.

**Note** For complete syntax and usage information for the IOS commands used in this chapter, refer to the software documentation for your IOS release. For complete syntax and usage information for the switch commands used in this chapter, refer to the *Command Reference* for your switch software release.

These sections describe how to configure interVLAN routing:

- Understanding How InterVLAN Routing Works, page 3-1
- Configuring VTP and VLANs on the Switch, page 3-3
- Basic Router Configuration Tasks, page 3-4
- Configuring InterVLAN Routing on the RSM, page 3-5
- Configuring InterVLAN Routing on the RSFC, page 3-7
- Configuring InterVLAN Routing on an External Cisco Router, page 3-10
- Configuring InterVLAN Routing on the Catalyst 8510 CSR, page 3-13
- Configuring Redundancy Using HSRP, page 3-15
- InterVLAN Routing Configuration Examples, page 3-16

### Understanding How InterVLAN Routing Works

Network devices in different VLANs cannot communicate with one another without a router to route traffic between the VLANs. In most network environments, VLANs are associated with individual networks or subnetworks.

For example, in an IP network, each subnetwork is mapped to an individual VLAN. In a Novell IPX network, each VLAN is mapped to an IPX network number. In an AppleTalk network, each VLAN is associated with a cable range and AppleTalk zone name.

Configuring VLANs helps control the size of the broadcast domain and keeps local traffic local. However, when an end station in one VLAN needs to communicate with an end station in another VLAN, interVLAN communication is required. This communication is supported by interVLAN routing. You configure one or more routers to route traffic to the appropriate destination VLAN. Figure 3-1 shows a basic interVLAN routing topology. Switch A is in VLAN 10 and Switch B is in VLAN 20. The router has an interface in each VLAN.

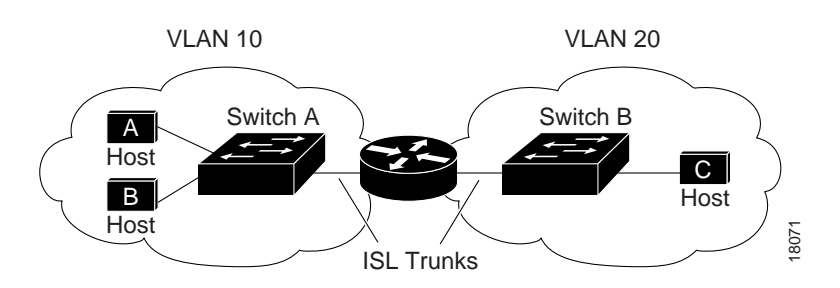

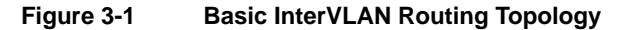

When Host A in VLAN 10 needs to communicate with Host B in VLAN 10, it sends a packet addressed to that host. Switch A forwards the packet directly to Host B, without sending it to the router.

When Host A sends a packet to Host C in VLAN 20, Switch A forwards the packet to the router, which receives the traffic on the VLAN 10 interface. The router checks the routing table, determines the correct outgoing interface, and forwards the packet out the VLAN 20 interface to Switch B. Switch B receives the packet and forwards it to Host C.

Figure 3-2 shows another common scenario, interVLAN routing over a single trunk connection to the router. The switch has ports in multiple VLANs. InterVLAN routing is performed by a Cisco 7505 router connected to the switch through a full-duplex Fast Ethernet trunk link.

#### Figure 3-2 InterVLAN Routing Over a Single Trunk Link

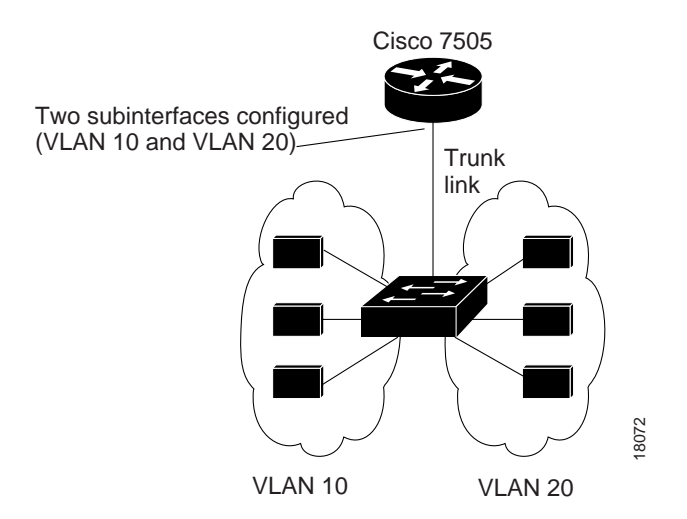

Multiple subinterfaces are configured on the physical Fast Ethernet router interface, one for each VLAN supported on the trunk. IntraVLAN traffic (traffic with the source and destination host in the same VLAN) is handled entirely by the switch.

InterVLAN traffic is sent across the trunk to the router. The router checks the routing table, determines the outgoing subinterface (destination VLAN), and sends the traffic back over the trunk to the switch, where it is forwarded out the appropriate switch port.

# **Configuring VTP and VLANs on the Switch**

To successfully configure a router for interVLAN routing, you must configure VTP and create and configure VLANs on the switch.

**Note** This section describes the basics of VTP and VLAN configuration. For detailed information on configuring VTP and VLANs, see the *Software Configuration Guide* for your switch.

To configure VTP and VLANs on the switch, perform this task in privileged mode:

| Task   |                                                                                  | Command                                      |
|--------|----------------------------------------------------------------------------------|----------------------------------------------|
| Step 1 | Specify the VTP mode.                                                            | set vtp mode {client   server   transparent} |
| Step 2 | Configure a VTP domain (if you configured the switch as a VTP client or server). | set vtp domain name                          |
| Step 3 | Create VLANs on the switch.                                                      | set vlan vlan_num                            |
| Step 4 | Assign ports to the VLAN.                                                        | set vlan vlan_num mod_num/port_num           |

This example shows how to configure VTP, create two VLANs, and assign switch ports to those VLANs:

```
Console> (enable) set vtp mode server
VTP domain modified
Console> (enable) set vtp domain Corp_Net
VTP domain Corp_Net modified
Console> (enable) set vlan 100
Vlan 100 configuration successful
Console> (enable) set vlan 200
Vlan 200 configuration successful
Console> (enable) set vlan 100 3/1-12
VLAN 100 modified.
VLAN 1 modified.
VLAN Mod/Ports
-----
100 1/1-2
     3/1-12
Console> (enable) set vlan 200 3/13-24
VLAN 200 modified.
VLAN 1 modified.
VLAN Mod/Ports
---- ------
              _____
200 1/1-2
     3/13-24
```

Console> (enable)

# **Basic Router Configuration Tasks**

These sections describe basic router configuration tasks you need to understand before you configure interVLAN routing:

- Accessing Configuration Mode on the Router, page 3-4
- Viewing and Saving the Router Configuration, page 3-4
- Bringing Up a Router Interface, page 3-4

# Accessing Configuration Mode on the Router

To access configuration mode on the router, perform this task, beginning in normal EXEC mode:

| Task   |                                                                 | Command                                                               |
|--------|-----------------------------------------------------------------|-----------------------------------------------------------------------|
| Step 1 | At the EXEC prompt, enter enable mode.                          | enable                                                                |
| Step 2 | At the privileged EXEC prompt, enter global configuration mode. | configure terminal                                                    |
| Step 3 | Enter the commands to configure interVLAN routing.              | (Refer to the appropriate configuration tasks later in this chapter.) |
| Step 4 | Exit configuration mode.                                        | Ctrl-Z                                                                |

# Viewing and Saving the Router Configuration

To view and save the configuration after you make changes, perform this task in privileged EXEC mode:

| Task   |                                                                         | Command                            |
|--------|-------------------------------------------------------------------------|------------------------------------|
| Step 1 | View the current operating configuration at the privileged EXEC prompt. | show running-config                |
| Step 2 | View the configuration in NVRAM.                                        | show startup-config                |
| Step 3 | Save the current configuration to NVRAM.                                | copy running-config startup-config |

### Bringing Up a Router Interface

In some cases, a router interface might be administratively shut down. You can check the status of an interface using the **show interface** command.

To bring up a router interface that is administratively shut down, perform this task beginning in global configuration mode:

| Task   |                                    | Command                                              |
|--------|------------------------------------|------------------------------------------------------|
| Step 1 | Specify the interface to bring up. | <pre>interface interface_type interface_number</pre> |
| Step 2 | Bring the interface up.            | no shutdown                                          |
| Step 3 | Exit configuration mode.           | Ctrl-Z                                               |

# **Configuring InterVLAN Routing on the RSM**

**Note** This section is for those who are familiar with Cisco IOS software and have some experience configuring Cisco routers. If you are not familiar with configuring Cisco routers, refer to the documentation for your router platform.

These sections describe how to configure interVLAN routing on the Catalyst 5000 family RSM:

- RSM Configuration Guidelines, page 3-5
- Accessing the RSM from the Switch, page 3-5
- Configuring IP InterVLAN Routing on the RSM, page 3-6
- Configuring IPX InterVLAN Routing on the RSM, page 3-6
- Configuring AppleTalk InterVLAN Routing on the RSM, page 3-7

**Note** For a detailed configuration example of IP interVLAN routing, see the "InterVLAN Routing with the RSM Example" section on page 3-16.

### **RSM** Configuration Guidelines

Configuring interVLAN routing on the RSM consists of two main procedures:

- 1 You must create and configure VLANs on the switch and assign VLAN membership to switch ports. For more information, see the "Configuring VTP and VLANs on the Switch" section on page 3-3.
- 2 You must create and configure VLAN interfaces for interVLAN routing on the RSM. You must configure a VLAN interface for each VLAN between which you want to route traffic.

VLAN interfaces on the RSM are virtual interfaces. However, you configure them much as you do a physical router interface. If you have the optional VIP2 module, you can route traffic between VLAN interfaces and physical interfaces on port adapters installed in the VIP2.

### Accessing the RSM from the Switch

You can use the **session** *mod\_num* command (where *mod\_num* is the slot in which the RSM is installed) to access the RSM from the switch CLI, eliminating the need to connect a terminal directly to the RSM console port. To exit from the router CLI back to the switch CLI, enter **exit** at the Router> prompt.

This example shows how to access the RSM from the switch CLI, and how to exit the router CLI and return to the switch CLI:

```
Console> (enable) session 5
Trying Router-5...
Connected to Router-5.
Escape character is '^]'.
User Access Verification
Password:
Router>exit
Console> (enable)
```

### Configuring IP InterVLAN Routing on the RSM

To configure interVLAN routing for IP, perform this task beginning in global configuration mode:

| Task   |                                                           | Command                    |
|--------|-----------------------------------------------------------|----------------------------|
| Step 1 | (Optional) Enable IP routing on the router <sup>1</sup> . | ip routing                 |
| Step 2 | (Optional) Specify an IP routing protocol <sup>2</sup> .  | router ip_routing_protocol |
| Step 3 | Specify a VLAN interface on the RSM.                      | interface vlan-id          |
| Step 4 | Assign an IP address to the VLAN.                         | ip address n.n.n.n mask    |
| Step 5 | Exit configuration mode.                                  | Ctrl-Z                     |

1 This step is necessary if you have multiple routers in the network.

2 This step is necessary if you enabled IP routing in Step 1. This step might include other commands, such as specifying the networks to route for using the **network** router configuration command. Refer to the documentation for your router platform for detailed information on configuring routing protocols.

This example shows how to enable IP routing on the RSM, create a VLAN interface, and assign the interface an IP address:

```
Router#configure terminal
Enter configuration commands, one per line. End with CNTL/Z.
Router(config)#ip routing
Router(config)#router rip
Router(config-router)#network 10.0.0.0
Router(config-router)#interface vlan 100
Router(config-if)#ip address 10.1.1.1 255.0.0.0
Router(config-if)#ip Routers 10.1.1.1 255.0.0.0
Router(config-if)#ip Routers 10.1.1.1 255.0.0.0
```

### Configuring IPX InterVLAN Routing on the RSM

To configure interVLAN routing for Internetwork Packet Exchange (IPX), perform this task beginning in global configuration mode:

| Task   |                                                            | Command                                                                                                    |
|--------|------------------------------------------------------------|----------------------------------------------------------------------------------------------------|
| Step 1 | (Optional) Enable IPX routing on the router <sup>1</sup> . | ipx routing                                                                                                 |
| Step 2 | (Optional) Specify an IPX routing protocol <sup>2</sup> .  | ipx router ipx_routing_protocol                                                                             |
| Step 3 | Specify a VLAN interface on the RSM.                       | interface vlan-id                                                                                           |
| Step 4 | Assign a network number to the VLAN <sup>3</sup> .         | <b>ipx network</b> [ <i>network</i>   <b>unnumbered</b> ] <b>encapsulation</b><br><i>encapsulation-type</i> |
| Step 5 | Exit configuration mode.                                   | Ctrl-Z                                                                                                    |

1 This step is necessary if you have multiple routers in the network.

2 This step is necessary if you enabled IPX routing in Step 1. This step might include other commands, such as specifying the networks to route for using the **network** router configuration command. Refer to the documentation for your router platform for detailed information on configuring routing protocols.

3 This enables IPX routing on the VLAN. When you enable IPX routing on the VLAN, you can also specify an encapsulation type.

This example shows how to enable IPX routing on the RSM, create a VLAN interface, and assign the interface an IPX network address:

```
Router#configure terminal
Enter configuration commands, one per line. End with CNTL/Z.
Router(config)#ipx routing
Router(config)#ipx router rip
Router(config-ipx-router)#network all
Router(config-ipx-router)#interface vlan100
Router(config-if)#ipx network 100 encapsulation snap
Router(config-if)#ipx Retwork 100 encapsulation snap
Router(config-if)#^Z
Router#
```

### Configuring AppleTalk InterVLAN Routing on the RSM

To configure interVLAN routing for AppleTalk, perform this task beginning in global configuration mode:

| Task   |                                                                  | Command                           |
|--------|------------------------------------------------------------------|-----------------------------------|
| Step 1 | (Optional) Enable AppleTalk routing on the router <sup>1</sup> . | appletalk routing                 |
| Step 2 | Specify a VLAN interface on the RSM.                             | interface vlan-id                 |
| Step 3 | Assign a cable range to the VLAN.                                | appletalk cable-range cable-range |
| Step 4 | Assign a zone name to the VLAN.                                  | appletalk zone zone-name          |
| Step 5 | Exit configuration mode.                                         | Ctrl-Z                            |
|        |                                                                  |                                   |

1 This step is necessary if you have multiple routers in the network.

This example shows how to enable AppleTalk routing on the RSM, create a VLAN interface, and assign the interface an AppleTalk cable-range and zone name:

```
Router#configure terminal
Enter configuration commands, one per line. End with CNTL/Z.
Router(config)#appletalk routing
Router(config)#interface vlan100
Router(config-if)#appletalk cable-range 100-100
Router(config-if)#appletalk zone Engineering
Router(config-if)#^Z
Router#
```

# **Configuring InterVLAN Routing on the RSFC**

**Note** This section assumes familiarity with Cisco IOS software and Cisco router configuration. If you are not familiar with configuring Cisco routers, refer to the documentation for your router platform.

These sections describe how to configure interVLAN routing on the Catalyst 5000 family RSFC:

- RSFC Configuration Guidelines, page 3-8
- Accessing the RSFC from the Switch, page 3-8
- Configuring IP InterVLAN Routing on the RSFC, page 3-8

- Configuring IPX InterVLAN Routing on the RSFC, page 3-9
- Configuring AppleTalk InterVLAN Routing on the RSFC, page 3-10

```
Note For a detailed configuration example of IP interVLAN routing on the RSFC, see the "InterVLAN Routing with the RSFC Example" section on page 3-20.
```

### **RSFC** Configuration Guidelines

Configuring interVLAN routing on the RSFC consists of two main procedures:

- 1 You must create and configure VLANs on the switch and assign VLAN membership to switch ports. For more information, see the "Configuring VTP and VLANs on the Switch" section on page 3-3.
- 2 You must create and configure VLAN interfaces for interVLAN routing on the RSFC. You must configure a VLAN interface for each VLAN for which you want to route traffic.

VLAN interfaces on the RSFC are virtual interfaces. However, you configure them in the same way you configure a physical router interface.

### Accessing the RSFC from the Switch

You can use the **session** *mod\_num* command (where *mod\_num* is the slot number associated with the RSFC) to access the RSFC from the switch CLI, eliminating the need to connect a terminal directly to the RSFC console port. To exit from the router CLI back to the switch CLI, enter **exit** at the RSFC command prompt.

This example shows how to access the RSFC from the switch CLI, and how to exit the router CLI and return to the switch CLI. In this example, because the RSFC is installed on the supervisor engine in slot 1, the RSFC is assigned module number 15. An RSFC installed on the supervisor engine in slot 2 is assigned module number 16.

```
Console> (enable) session 15
Trying Router-15...
Connected to Router-15.
Escape character is '^]'.
User Access Verification
Password:
Router>exit
Console> (enable)
```

# Configuring IP InterVLAN Routing on the RSFC

To configure interVLAN routing for IP on the RSFC, perform this task beginning in global configuration mode:

| Task   |                                                           | Command                    |
|--------|-----------------------------------------------------------|----------------------------|
| Step 1 | (Optional) Enable IP routing on the router <sup>1</sup> . | ip routing                 |
| Step 2 | (Optional) Specify an IP routing protocol <sup>2</sup> .  | router ip_routing_protocol |
| Step 3 | Specify a VLAN interface on the RSFC.                     | interface <i>vlan-id</i>   |
| Step 4 | Assign an IP address to the VLAN interface.               | ip address n.n.n.n mask    |

| Task   |                                       | Command     |  |
|--------|---------------------------------------|-------------|--|
| Step 5 | Bring up the interface, if necessary. | no shutdown |  |
| Step 6 | Exit configuration mode.              | Ctrl-Z      |  |

1 This step is necessary if you have multiple routers in the network.

2 This step is necessary if you enabled IP routing in Step 1. This step might include other commands, such as specifying the networks to route for using the **network** router configuration command. Refer to the documentation for your router platform for detailed information on configuring routing protocols.

This example shows how to enable IP routing on the RSFC, create a VLAN interface, and assign the interface an IP address:

```
Router#configure terminal
Enter configuration commands, one per line. End with CNTL/Z.
Router(config)#ip routing
Router(config)#router rip
Router(config-router)#network 10.0.0.0
Router(config-router)#interface vlan 100
Router(config-if)#ip address 10.1.1.1 255.0.0.0
Router(config-if)#ip address 10.1.1.1 255.0.0.0
Router(config-if)#no shutdown
Router(config-if)#^Z
Router#
```

### Configuring IPX InterVLAN Routing on the RSFC

To configure interVLAN routing for Internetwork Packet Exchange (IPX) on the RSFC, perform this task beginning in global configuration mode:

|                                                              | Command                                                                                                    |
|--------------------------------------------------------------|----------------------------------------------------------------------------------------------------|
| (Optional) Enable IPX routing on the router <sup>1</sup> .   | ipx routing                                                                                                    |
| (Optional) Specify an IPX routing protocol <sup>2</sup> .    | <pre>ipx router ipx_routing_protocol</pre>                                                                                                    |
| Specify a VLAN interface on the RSFC.                        | interface vlan-id                                                                                                    |
| Assign a network number to the VLAN interface <sup>3</sup> . | <b>ipx network</b> [network   <b>unnumbered</b> ] <b>encapsulation</b><br>encapsulation-type                                                                                                    |
| Bring up the interface, if necessary.                        | no shutdown                                                                                                    |
| Exit configuration mode.                                     | Ctrl-Z                                                                                                    |
|                                                              | (Optional) Enable IPX routing on the router1.(Optional) Specify an IPX routing protocol2.Specify a VLAN interface on the RSFC.Assign a network number to the VLAN interface3.Bring up the interface, if necessary.Exit configuration mode. |

1 This step is necessary if you have multiple routers in the network.

2 This step is necessary if you enabled IPX routing in Step 1. This step might include other commands, such as specifying the networks to route for using the **network** router configuration command. Refer to the documentation for your router platform for detailed information on configuring routing protocols.

3 This enables IPX routing on the VLAN. When you enable IPX routing on the VLAN, you can also specify an encapsulation type.

This example shows how to enable IPX routing on the RSFC, create a VLAN interface, and assign the interface an IPX network address:

```
Router#configure terminal
Enter configuration commands, one per line. End with CNTL/Z.
Router(config)#ipx routing
Router(config)#ipx router rip
Router(config-ipx-router)#network all
Router(config-ipx-router)#interface vlan100
Router(config-if)#ipx network 100 encapsulation snap
```

```
Router(config-if)#no shutdown
Router(config-if)#^Z
Router#
```

# Configuring AppleTalk InterVLAN Routing on the RSFC

To configure interVLAN routing for AppleTalk on the RSFC, perform this task beginning in global configuration mode:

| Task   |                                                                  | Command                           |
|--------|------------------------------------------------------------------|-----------------------------------|
| Step 1 | (Optional) Enable AppleTalk routing on the router <sup>1</sup> . | appletalk routing                 |
| Step 2 | Specify a VLAN interface on the RSFC.                            | interface vlan-id                 |
| Step 3 | Assign a cable range to the VLAN interface.                      | appletalk cable-range cable-range |
| Step 4 | Assign a zone name to the VLAN interface.                        | appletalk zone zone-name          |
| Step 5 | Bring up the interface, if necessary.                            | no shutdown                       |
| Step 6 | Exit configuration mode.                                         | Ctrl-Z                            |

1 This step is necessary if you have multiple routers in the network.

This example shows how to enable AppleTalk routing on the RSFC, create a VLAN interface, and assign the interface an AppleTalk cable-range and zone name:

```
Router#configure terminal
Enter configuration commands, one per line. End with CNTL/Z.
Router(config)#appletalk routing
Router(config)#interface vlan100
Router(config-if)#appletalk cable-range 100-100
Router(config-if)#appletalk zone Engineering
Router(config-if)#no shutdown
Router(config-if)#no shutdown
Router(config-if)#^Z
Router#
```

# **Configuring InterVLAN Routing on an External Cisco Router**

**Note** This section is for those who are familiar with Cisco IOS software and have some experience configuring Cisco routers. If you are not familiar with configuring Cisco routers, refer to the Cisco IOS Configuration Guides and Command References.

To configure interVLAN routing on an external Cisco router, access the router CLI through the console port or a Telnet connection.

These sections describe how to configure interVLAN routing on an external Cisco router:

- Configuring IP InterVLAN Routing on an External Router, page 3-11
- Configuring IPX InterVLAN Routing on an External Router, page 3-11
- Configuring AppleTalk InterVLAN Routing on an External Router, page 3-12

**Note** For a detailed configuration example of IP interVLAN routing with an external Cisco router, see the "InterVLAN Routing with an External Cisco 7505 Router Example" section on page 3-25.

# Configuring IP InterVLAN Routing on an External Router

To configure interVLAN routing for IP, perform this task beginning in global configuration mode:

| Task   |                                                                         | Command                                                                  |
|--------|-------------------------------------------------------------------------|--------------------------------------------------------------------------|
| Step 1 | (Optional) Enable IP routing on the router <sup>1</sup> .               | ip routing                                                               |
| Step 2 | (Optional) Specify an IP routing protocol <sup>2</sup> .                | router ip_routing_protocol                                               |
| Step 3 | Create a subinterface on a physical interface.                          | i <b>nterface</b> interface_type<br>interface_number.subinterface_number |
| Step 4 | Specify the encapsulation and VLAN number to use on the subinterface.   | encapsulation encapsulation_type vlan_id                                 |
| Step 5 | Assign an IP address to the subinterface.                               | ip address n.n.n.n mask                                                  |
| Step 6 | Repeat Steps 3–5 for each VLAN between which you want to route traffic. |                                                                          |
| Step 7 | Exit configuration mode.                                                | Ctrl-Z                                                                   |

1 This step is necessary if you have multiple routers in the network.

2 This step is necessary if you enabled IP routing in Step 1. This step might include other commands, such as specifying the networks to route for using the **network** router configuration command. Refer to the documentation for your router platform for detailed information on configuring routing protocols.

This example shows how to enable IP routing on the router, create two subinterfaces, and specify the encapsulation, VLAN number, and IP address for each subinterface:

```
Cisco7505#configure terminal
Enter configuration commands, one per line. End with CNTL/Z.
Cisco7505(config)#ip routing
Cisco7505(config-router)#network 10.0.0.0
Cisco7505(config-router)#interface fastethernet2/0.100
Cisco7505(config-subif)#encapsulation isl 100
Cisco7505(config-subif)#ip address 10.10.1.1 255.255.0.0
Cisco7505(config-router)#interface fastethernet2/0.200
Cisco7505(config-subif)#encapsulation isl 200
Cisco7505(config-subif)#ip address 10.20.1.1 255.255.0.0
Cisco7505(config-subif)#ip address 10.20.1.1 255.255.0.0
Cisco7505(config-subif)#ip address 10.20.1.1 255.255.0.0
```

# Configuring IPX InterVLAN Routing on an External Router

To configure interVLAN routing for IPX, perform this task beginning in global configuration mode:

| Task   |                                                                       | Command                                                                                                    |
|--------|-----------------------------------------------------------------------|----------------------------------------------------------------------------------------------------|
| Step 1 | (Optional) Enable IPX routing on the router <sup>1</sup> .            | ipx routing                                                                                                 |
| Step 2 | (Optional) Specify an IPX routing protocol <sup>2</sup> .             | <b>ipx router</b> <i>ipx_routing_protocol</i>                                                               |
| Step 3 | Create a subinterface on a physical interface.                        | i <b>nterface</b> interface_type<br>interface_number.subinterface_number                                    |
| Step 4 | Specify the encapsulation and VLAN number to use on the subinterface. | encapsulation encapsulation_type vlan_id                                                                    |
| Step 5 | Assign a network number to the VLAN <sup>3</sup> .                    | <b>ipx network</b> [ <i>network</i>   <b>unnumbered</b> ] <b>encapsulation</b><br><i>encapsulation-type</i> |

| Task   |                                                                         | Command |  |
|--------|-------------------------------------------------------------------------|---------|--|
| Step 6 | Repeat Steps 3–5 for each VLAN between which you want to route traffic. |         |  |
| Step 7 | Exit configuration mode.                                                | Ctrl-Z  |  |

1 This step is necessary if you have multiple routers in the network.

2 This step is necessary if you enabled IPX routing in Step 1. This step might include other commands, such as specifying the networks to route for using the **network** router configuration command. Refer to the documentation for your router platform for detailed information on configuring routing protocols.

3 This enables IPX routing on the VLAN. When you enable IPX routing on the subinterface, you can also specify an encapsulation type.

This example shows how to enable IPX routing on the router, create two subinterfaces, and specify the encapsulation, VLAN number, and IPX network address for each subinterface:

```
Cisco7505#configure terminal
Enter configuration commands, one per line. End with CNTL/Z.
Cisco7505(config)#ipx routing
Cisco7505(config-ipx-router rip
Cisco7505(config-ipx-router)#network all
Cisco7505(config-ipx-router)#interface fastethernet2/0.100
Cisco7505(config-subif)#encapsulation isl 100
Cisco7505(config-subif)#ipx network 100 encapsulation snap
Cisco7505(config-subif)#interface fastethernet2/0.200
Cisco7505(config-subif)#interface fastethernet2/0.200
Cisco7505(config-subif)#encapsulation isl 200
Cisco7505(config-subif)#ipx network 200 encapsulation snap
Cisco7505(config-subif)#ipx network 200 encapsulation snap
```

### Configuring AppleTalk InterVLAN Routing on an External Router

To configure interVLAN routing for AppleTalk, perform this task beginning in global configuration mode:

| Task   |                                                                         | Command                                                                  |
|--------|-------------------------------------------------------------------------|--------------------------------------------------------------------------|
| Step 1 | (Optional) Enable AppleTalk routing on the router <sup>1</sup> .        | appletalk routing                                                        |
| Step 2 | Create a subinterface on a physical interface.                          | i <b>nterface</b> interface_type<br>interface_number.subinterface_number |
| Step 3 | Specify the encapsulation and VLAN number to use on the subinterface.   | encapsulation encapsulation_type vlan_id                                 |
| Step 4 | Assign a cable range to the VLAN.                                       | appletalk cable-range cable-range                                        |
| Step 5 | Assign a zone name to the VLAN.                                         | appletalk zone zone-name                                                 |
| Step 6 | Repeat Steps 2–5 for each VLAN between which you want to route traffic. |                                                                          |
| Step 7 | Exit configuration mode.                                                | Ctrl-Z                                                                   |

1 This step is necessary if you have multiple routers in the network.

# **Configuring InterVLAN Routing on the Catalyst 8510 CSR**

**Note** This section does not describe a full configuration for the Catalyst 8510 campus switch router (CSR) switch-route processor (SRP). In many cases, you must configure additional interfaces, routing protocols, and other features on the switch before it is fully functional. For complete information on configuring the Catalyst 8510 CSR, refer to the documentation provided with your router.

To configure interVLAN routing on the Catalyst 8510 CSR, access the Catalyst 8510 CSR CLI through the console port or a Telnet connection.

These sections describe how to configure interVLAN routing on the Catalyst 8510 CSR:

- (Optional) Creating and Grouping Ports to a Port-Channel Interface, page 3-13
- Configuring Subinterfaces for IP InterVLAN Routing, page 3-14

**Note** For a detailed configuration example of IP interVLAN routing using the Catalyst 8510 CSR, see the "InterVLAN Routing with an External Catalyst 8510 CSR Example" section on page 3-27.

### Creating and Grouping Ports to a Port-Channel Interface

A port-channel interface is a logical interface into which you group physical interfaces to form a single logical link.

**Note** Configure a port-channel interface on the Catalyst 8510 CSR only if you plan to connect to a switch through a Fast or Gigabit EtherChannel port bundle.

If you plan to use an EtherChannel port bundle to connect the devices, you must configure a port-channel interface, group physical interfaces to the port-channel interface, and configure subinterfaces on the port-channel interface, one for each VLAN for which you want to route traffic.

To create a port-channel interface and group physical interfaces to it, perform this task beginning in global configuration mode:

| Task   |                                                                                                    | Command                                                                   |  |
|--------|----------------------------------------------------------------------------------------------------|---------------------------------------------------------------------------|--|
| Step 1 | Create a port-channel interface.                                                                                      | interface port-channel interface_number                                   |  |
| Step 2 | Enter interface configuration mode for each<br>physical interface you want to group to the<br>port-channel interface. | <b>interface</b> <i>interface_type slot</i> / <b>0</b> / <i>interface</i> |  |
| Step 3 | Associate the interface with the port-channel interface you created.                                                  | <b>channel-group</b> <i>port_channel_interface_number</i>                 |  |
| Step 4 | Exit configuration mode.                                                                                              | Ctrl-Z                                                                    |  |

This example shows how to create a port-channel interface on the Catalyst 8510 CSR and how to group interfaces to the port-channel interface:

Switch>enable Switch#configure terminal Enter configuration commands, one per line. End with CNTL/Z.

```
Switch(config)#interface port-channel 1
Switch(config-if)#interface fastethernet0/0/0
Switch(config-if)#channel-group 1
FastEthernet0/0/0 added as member-0 to port-channel1
Switch(config-if)#interface fastethernet0/0/1
Switch(config-if)#channel-group 1
FastEthernet0/0/1 added as member-1 to port-channel1
Switch(config-if)#^Z
Switch#
```

### Configuring Subinterfaces for IP InterVLAN Routing

InterVLAN routing is achieved by configuring subinterfaces on a physical or virtual interface. If the connection to the Layer 2 switch is through a single interface, configure the subinterfaces on the physical interface. If the connection to the Layer 2 switch is through a port-channel interface, configure the subinterfaces on the port-channel interface.

**Note** For more information about configuring port-channel interfaces, see "Creating and Grouping Ports to a Port-Channel Interface" section on page 3-13.

Configure one subinterface for each VLAN between which you want to route traffic.

To configure interVLAN routing on a Catalyst 8510 CSR interface, perform this task beginning in global configuration mode:

| Task   |                                                                                                    | Command                                                       |
|--------|----------------------------------------------------------------------------------------------------|---------------------------------------------------------------|
| Step 1 | (Optional) Enable IP routing <sup>1</sup> .                                                                                                    | ip routing                                                    |
| Step 2 | (Optional) Specify an IP routing protocol <sup>2</sup> .                                                                                                    | router ip_routing_protocol                                    |
| Step 3 | Create a subinterface on a physical or port-channel interface.                                                                                                    | <b>interface</b> <i>interface_type interface.subinterface</i> |
| Step 4 | Specify the interface encapsulation and VLAN<br>number on the subinterface (this VLAN typically<br>exists already on the connected Layer 2 switch).                                                 | encapsulation encapsulation vlan_id                           |
| Step 5 | Assign an IP address and subnet mask to the subinterface.                                                                                                    | <pre>ip address ip_addr subnet_mask</pre>                     |
| Step 6 | Repeat Steps 2–4 to create and configure<br>additional subinterfaces on the physical or<br>port-channel interface. Configure one subinterface<br>for each VLAN for which you want to route traffic. |                                                               |
| Step 7 | Exit configuration mode.                                                                                                    | Ctrl-Z                                                        |

1 This step is necessary if you have multiple routers in the network.

2 This step is necessary if you enabled IP routing in Step 1. This step might include other commands, such as specifying the networks to route for using the **network** router configuration command. Refer to the documentation for your router platform for detailed information on configuring routing protocols.

This example shows how to create three subinterfaces on a port-channel interface and configure them for interVLAN routing (VLANs 1, 2, and 3):

Switch#configure terminal Enter configuration commands, one per line. End with CNTL/Z. Switch(config)#interface port-channel 1.1

# Configuring Redundancy Using HSRP

You can configure one or more hot standby router protocol (HSRP) groups on physical router interfaces or RSM/RSFC VLAN interfaces to provide transparent routing backup for the network. Each interface in an HSRP group shares a virtual IP address and MAC address. You can configure end stations and other devices to use the HSRP address as the default gateway so that the failure of one router interface does not interrupt service to those devices.

The interface with the highest HSRP priority is the active interface for that HSRP group.

To configure HSRP on router interfaces, perform this task in interface configuration mode:

| Task   |                                                                                                    | Command                                          |
|--------|----------------------------------------------------------------------------------------------------|--------------------------------------------------|
| Step 1 | Enable HSRP and specify the HSRP IP address.<br>If you do not specify a <i>group-number</i> , group 0 is<br>used.                                                                                                    | standby [group-number] ip [ip-address]           |
| Step 2 | Specify the priority for the HSRP interface.<br>Increase the priority of at least one interface in<br>the HSRP group to a value greater than the<br>default (the default is 100). The interface with<br>the highest priority becomes active for that<br>HSRP group. | standby [group-number] priority priority         |
| Step 3 | (Optional) Configure the interface to preempt<br>the current active HSRP interface and become<br>active if the interface priority is higher than the<br>priority of the current active interface.                                                                   | standby [group-number] preempt [delay delay]     |
| Step 4 | (Optional) Set the HSRP Hello timer and<br>holdtime timer for the interface. The default<br>values are 3 (Hello) and 10 (holdtime). All<br>interfaces in the HSRP group should use the<br>same timer values.                                                        | standby [group-number] timers hellotime holdtime |
| Step 5 | (Optional) Specify a clear-text HSRP<br>authentication string for the interface. All<br>interfaces in the HSRP group should use the<br>same authentication string.                                                                                                  | standby [group-number] authentication string     |

This example shows how to configure an RSM or RSFC VLAN interface as part of HSRP group 100:

```
Router#configure terminal
Enter configuration commands, one per line. End with CNTL/Z.
Router(config)#interface vlan100
Router(config-if)#standby 100 ip 172.20.100.10
Router(config-if)#standby 100 priority 110
Router(config-if)#standby 100 preempt
Router(config-if)#standby 100 timers 5 15
Router(config-if)#standby 100 authentication Secret
```

```
Router(config-if)#^Z
Router#
```

# InterVLAN Routing Configuration Examples

These sections contain interVLAN routing configuration examples:

- InterVLAN Routing with the RSM Example, page 3-16
- InterVLAN Routing with the RSFC Example, page 3-20
- Redundant RSFCs Using HSRP Example, page 3-23
- InterVLAN Routing with an External Cisco 7505 Router Example, page 3-25
- InterVLAN Routing with an External Catalyst 8510 CSR Example, page 3-27

### InterVLAN Routing with the RSM Example

Figure 3-3 shows the network configuration for this example. There are three switches, one with an RSM installed in slot 5. The switches are connected through the Fast Ethernet uplink ports on the supervisor engines. Each switch has a 10/100-Mbps Fast Ethernet module in slot 3. Three hosts are connected to each switch, on ports 3/1, 3/2, and 3/3.

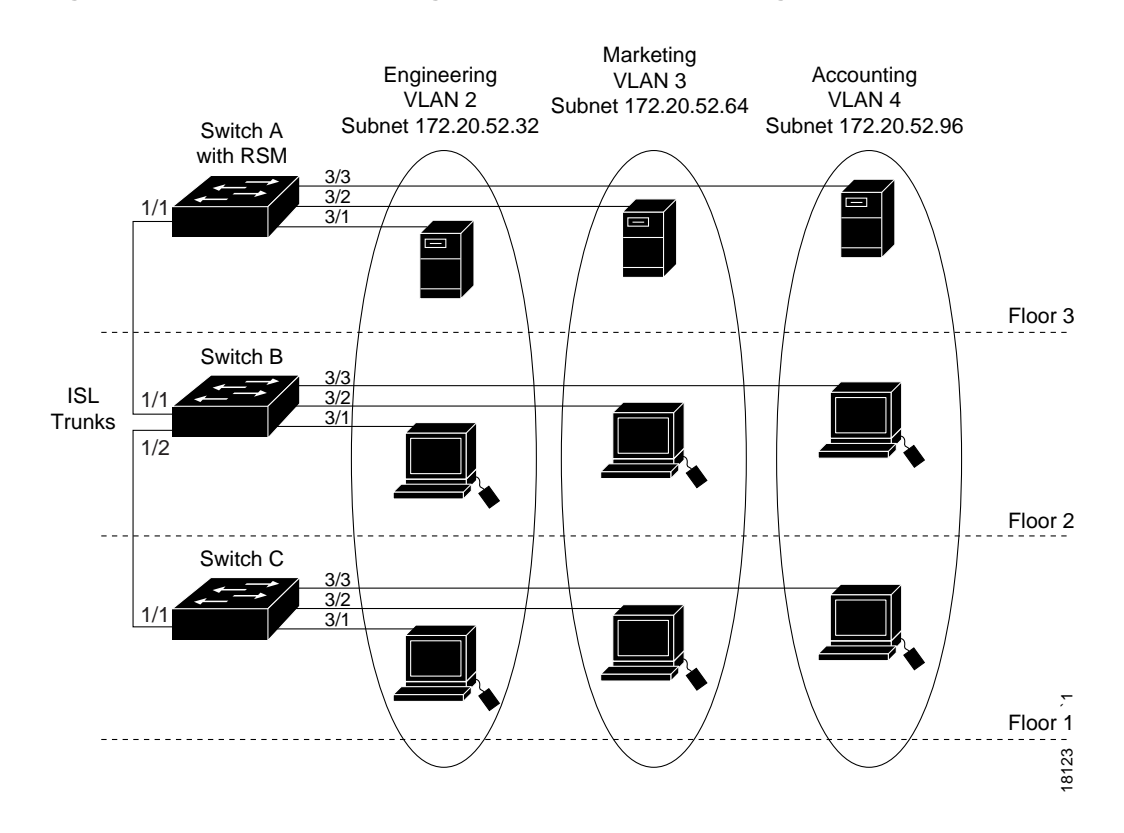

Figure 3-3 InterVLAN Routing with the RSM Example Configuration

These configuration tasks must be performed to configure the network in this example:

- 1 Configure Switch A as a VTP server and assign a VTP domain name.
- 2 Configure Switch B and Switch C as VTP clients and assign the same VTP domain name.

- 3 Configure ISL trunk links between the switches.
- 4 Create the VLANs on Switch A (the VLAN information is propagated to Switch B and Switch C through VTP).
- 5 Assign the switch ports on each switch to the appropriate VLAN.
- 6 On the RSM, create one VLAN interface for each VLAN configured on Switch A.
- 7 Assign IP addresses to the VLAN interfaces.

After you successfully configure the network, all end stations should be able to communicate with one another. Communication between hosts in the same VLAN is handled only by the switches. All interVLAN traffic must be routed by the RSM.

For example, if the VLAN 2 host on Floor 1 needs to communicate with the VLAN 3 host on Floor 1, the traffic must travel through all three switches to reach the RSM, where it is routed and sent back through all three switches to the destination host.

#### Switch A Configuration

This example shows how to configure Switch A:

```
SwitchA> (enable) set trunk 1/1 desirable
Port(s) 1/1 trunk mode set to desirable.
SwitchA> (enable) %DTP-5-TRUNKPORTON:Port 1/1 has become isl trunk
%PAGP-5-PORTTOSTP:Port 1/1 joined bridge port 1/1
%PAGP-5-PORTFROMSTP:Port 1/1 left bridge port 1/1
%PAGP-5-PORTTOSTP:Port 1/1 joined bridge port 1/1
SwitchA> (enable) set vtp domain Corporate
VTP domain Corporate modified
SwitchA> (enable) set vtp mode server
VTP domain Corporate modified
SwitchA> (enable) set vlan 2 name Engineering
Vlan 2 configuration successful
SwitchA> (enable) set vlan 3 name Marketing
Vlan 3 configuration successful
SwitchA> (enable) set vlan 4 name Accounting
Vlan 4 configuration successful
SwitchA> (enable) set vlan 2 3/1
VLAN 2 modified.
VLAN 1 modified.
VLAN Mod/Ports
2
    3/1
SwitchA> (enable) set vlan 3 3/2
VLAN 3 modified.
VLAN 1 modified.
VLAN Mod/Ports
_____
3 3/2
SwitchA> (enable) set vlan 4 3/3
VLAN 4 modified.
VLAN 1 modified.
VLAN Mod/Ports
-----
    3/3
4
SwitchA> (enable)
```

### Switch B Configuration

This example shows how to configure Switch B:

```
SwitchB> (enable) set trunk 1/2 desirable
Port(s) 1/2 trunk mode set to desirable.
SwitchB> (enable) %DTP-5-TRUNKPORTON:Port 1/2 has become isl trunk
%PAGP-5-PORTTOSTP:Port 1/2 joined bridge port 1/2
%PAGP-5-PORTFROMSTP:Port 1/2 left bridge port 1/2
%PAGP-5-PORTTOSTP:Port 1/2 joined bridge port 1/2
SwitchB> (enable) set vtp domain Corporate
VTP domain Corporate modified
SwitchB> (enable) set vtp mode client
VTP domain Corporate modified
SwitchB> (enable) set vlan 2 3/1
VLAN 2 modified.
VLAN 1 modified.
VLAN Mod/Ports
_____ _____
2
   3/1
SwitchB> (enable) set vlan 3 3/2
Vlan 3 configuration successful
VLAN 3 modified.
VLAN 1 modified.
VLAN Mod/Ports
3 3/2
SwitchB> (enable) set vlan 4 3/3
Vlan 4 configuration successful
VLAN 4 modified.
VLAN 1 modified.
VLAN Mod/Ports
____ _
4 3/3
SwitchB> (enable)
```

#### Switch C Configuration

This example shows how to configure Switch C:

```
SwitchB> (enable) set vtp domain Corporate
VTP domain Corporate modified
SwitchB> (enable) set vtp mode client
VTP domain Corporate modified
SwitchB> (enable) set vlan 2 3/1
VLAN 2 modified.
VLAN 1 modified.
VLAN Mod/Ports
3/1
2
SwitchB> (enable) set vlan 3 3/2
Vlan 3 configuration successful
VLAN 3 modified.
VLAN 1 modified.
VLAN Mod/Ports
_____ _____
     3/2
3
SwitchB> (enable) set vlan 4 3/3
Vlan 4 configuration successful
```

```
VLAN 4 modified.
VLAN 1 modified.
VLAN Mod/Ports
---- 4 3/3
SwitchB> (enable)
```

#### **RSM** Configuration

This example shows how to configure the RSM:

```
SwitchA> (enable) session 5
Trying Router-5...
Connected to Router-5.
Escape character is '^]'.
Router>enable
Router#configure terminal
Enter configuration commands, one per line. End with CNTL/Z.
Router(config)#interface vlan 2
Router(config-if)#
%LINEPROTO-5-UPDOWN: Line protocol on Interface Vlan2, changed state to down
Router(config-if)#ip address 172.20.52.33 255.255.255.224
Router(config-if) #no shutdown
%LINEPROTO-5-UPDOWN: Line protocol on Interface Vlan2, changed state to up
Router(config-if)#interface vlan 3
Router(config-if)#
%LINEPROTO-5-UPDOWN: Line protocol on Interface Vlan3, changed state to down
Router(config-if)#ip address 172.20.52.65 255.255.255.224
Router(config-if)#no shutdown
Router(config-if)#
%LINEPROTO-5-UPDOWN: Line protocol on Interface Vlan3, changed state to up
Router(config-if)#
%LINK-3-UPDOWN: Interface Vlan3, changed state to up
Router(config-if)#interface vlan 4
Router(config-if)#
%LINEPROTO-5-UPDOWN: Line protocol on Interface Vlan4, changed state to down
Router(config-if)#ip address 172.20.52.97 255.255.255.224
Router(config-if)#no shutdown
Router(config-if)#
%LINEPROTO-5-UPDOWN: Line protocol on Interface Vlan4, changed state to up
Router(config-if)#
%LINK-3-UPDOWN: Interface Vlan4, changed state to up
Router(config-if)#exit
Router(config)#^Z
Router#
%SYS-5-CONFIG_I: Configured from console by vty0 (127.0.0.2)
Router#copy running-config startup-config
Building configuration...
[OK]
Router#
```

### InterVLAN Routing with the RSFC Example

This example consists of these sections:

- Example Network Topology, page 3-20
- Catalyst 5509 Configuration, page 3-22
- Catalyst 5505 Configuration, page 3-22
- RSFC Configuration, page 3-22

#### Example Network Topology

Figure 3-4 shows the network configuration for this example. The network is configured as follows:

- There are three VLANs (IP subnets):
  - VLAN 50 (172.16.50.0/24)
  - VLAN 150 (172.16.150.0/24)
  - VLAN 250 (172.16.250.0/24)
- Three VLAN interfaces are configured on the RSFC:
  - Interface vlan50 (172.16.50.1)
  - Interface vlan150 (172.16.150.1)
  - Interface vlan250 (172.16.250.1)
- The Catalyst 5509 has the following hardware:
  - Supervisor Engine III G with the RSFC in slot 1
  - 12-port 100-Mbps Fast Ethernet module in slot 2
  - 2-slot 48-port 10-Mbps Ethernet module in slot 6
- The Catalyst 5505 has the following hardware:
  - Supervisor Engine III with Gigabit Ethernet uplink ports in slot 1
  - 2-slot 48-port 10-Mbps Ethernet module in slot 3
- The Catalyst 5509 and the Catalyst 5505 are connected through a Gigabit EtherChannel ISL trunk link on ports 1/1-2.
- The switches are VTP domain "Corporate"
- The Catalyst 5509 is the VTP server and the Catalyst 5505 is a VTP client

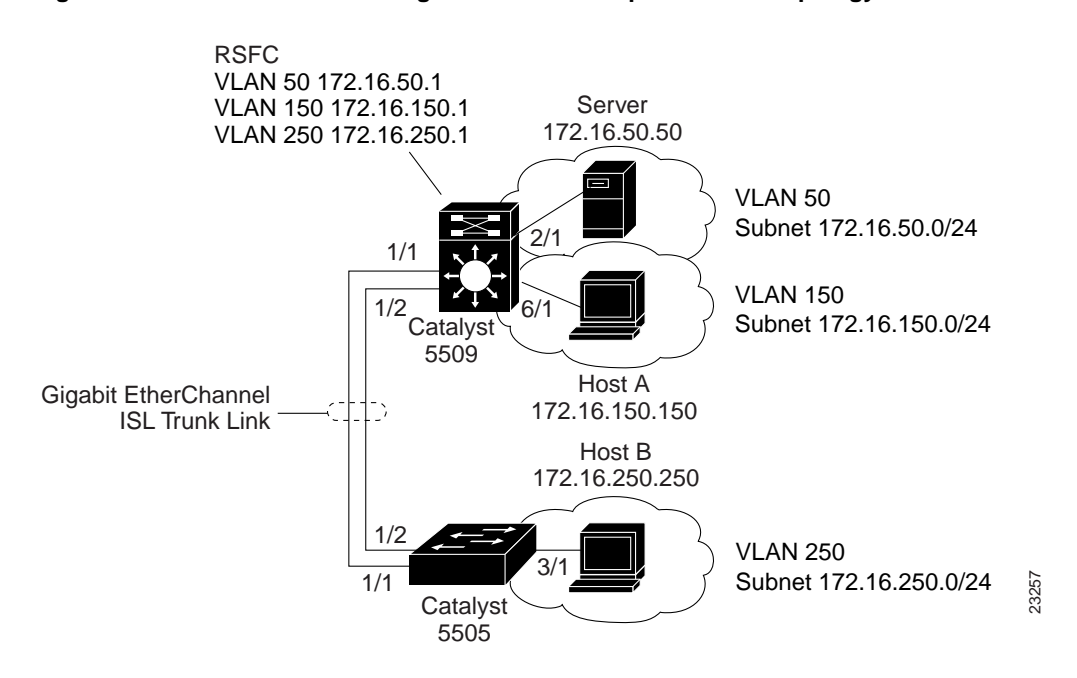

#### Figure 3-4 InterVLAN Routing with RSFC Example Network Topology

These configuration tasks must be performed to configure the network in this example:

- 1 Configure the Catalyst 5509 as a VTP server and assign a VTP domain name.
- 2 Configure the Catalyst 5505 as a VTP client in the same VTP domain.
- 3 Create the VLANs on the Catalyst 5509.
- 4 Configure the Gigabit EtherChannel ISL trunk link between the switches.
- 5 Assign the end station switch ports to the appropriate VLANs.
- 6 On the RSFC, create and assign IP addresses to the VLAN interfaces, one for each VLAN configured on the switch.

After you successfully configure the network, all end stations should be able to communicate with one another. Whenever an end station in one VLAN transmits to an end station in another VLAN, the traffic travels to the Catalyst 5509 and is passed to the RSFC on the appropriate VLAN interface. The RSFC checks the routing table, determines the correct outgoing VLAN interface, and sends the traffic out that interface to the Catalyst 5509. The Catalyst 5509 forwards the traffic out the appropriate switch port to the destination.

For example, if Host A transmits to the server, the Catalyst 5509 receives the traffic on port 6/1 and passes it to the RSFC on the VLAN 150 interface. The RSFC performs a routing table lookup and forwards the traffic out the VLAN 50 interface. The Catalyst 5509 forwards the traffic to the server out port 2/1.

Similarly, if Host B transmits to the server, the Catalyst 5505 receives the traffic on port 3/1 and passes it over the Gigabit EtherChannel ISL trunk link to the Catalyst 5509. The Catalyst 5509 passes the traffic to the RSFC over the VLAN 250 interface. The RSFC routes the traffic out the VLAN 50 interface and the Catalyst 5509 forwards the traffic to the server.

#### Catalyst 5509 Configuration

This example shows how to configure the Catalyst 5509:

```
Cat5509> (enable) set VTP domain Corporate mode server
VTP domain Corporate modified
Cat5509> (enable) set vlan 50
Vlan 50 configuration successful
Cat5509> (enable) set vlan 150
Vlan 150 configuration successful
Cat5509> (enable) set vlan 250
Vlan 250 configuration successful
Cat5509> (enable) set port channel 1/1-2 desirable
Port(s) 1/1-2 channel mode set to desirable.
Cat5509> (enable) set trunk 1/1 desirable isl
Port(s) 1/1 trunk mode set to desirable.
Port(s) 1/1 trunk type set to isl.
Cat5509> (enable) set port duplex 2/1 full
Port 2/1 set to full-duplex.
Cat5509> (enable) set vlan 50 2/1
VLAN 50 modified.
VLAN 1 modified.
VLAN Mod/Ports
_____
50
     2/1
Cat5509> (enable) set port duplex 6/1 full
Port 6/1 set to full-duplex.
Cat5509> (enable) set vlan 150 6/1
VLAN 150 modified.
VLAN 1 modified.
VLAN Mod/Ports
_____
150 6/1
Cat5509> (enable)
```

#### Catalyst 5505 Configuration

This example shows how to configure the Catalyst 5505:

```
Cat5505> (enable)
```

#### RSFC Configuration

This example shows how to configure the RSFC:

```
Console> (enable) session 15
Trying Router-15...
Connected to Router-15.
Escape character is '^]'.
```

RSFC>enable

```
RSFC#configure terminal
Enter configuration commands, one per line. End with CNTL/Z.
RSFC(config)#interface vlan50
RSFC(config-if)#ip address 172.16.50.1 255.255.255.0
RSFC(config-if)#interface vlan150
RSFC(config-if)#ip address 172.16.150.1 255.255.255.0
RSFC(config-if)#ip address 172.16.150.1 255.255.255.0
RSFC(config-if)#interface vlan250
RSFC(config-if)#interface vlan250
RSFC(config-if)#ip address 172.16.250.1 255.255.255.0
RSFC(config-if)#ip address 172.16.250.1 255.255.255.0
RSFC(config-if)#in shutdown
RSFC(config-if)#no shutdown
RSFC(config-if)#no shutdown
```

# Redundant RSFCs Using HSRP Example

This example consists of these sections:

- Example Network Topology, page 3-23
- RSFC A Configuration, page 3-24
- RSFC B Configuration, page 3-25

#### Example Network Topology

Figure 3-5 shows the network configuration for this example. The network is configured as follows:

- There are two VLANs (IP subnets):
  - VLAN 100: 172.20.100.0/24
  - VLAN 200: 172.20.200.0/24
- Two VLAN interfaces are configured on RSFC A:
  - Interface vlan100 (172.20.100.1)
  - Interface vlan200 (172.20.200.1)
- Two VLAN interfaces are configured on RSFC B:
  - Interface vlan100 (172.20.100.2)
  - Interface vlan200 (172.20.200.2)
- An HSRP IP address is allocated for each VLAN:
  - VLAN 100: 172.20.100.10
  - VLAN 200: 172.20.200.10

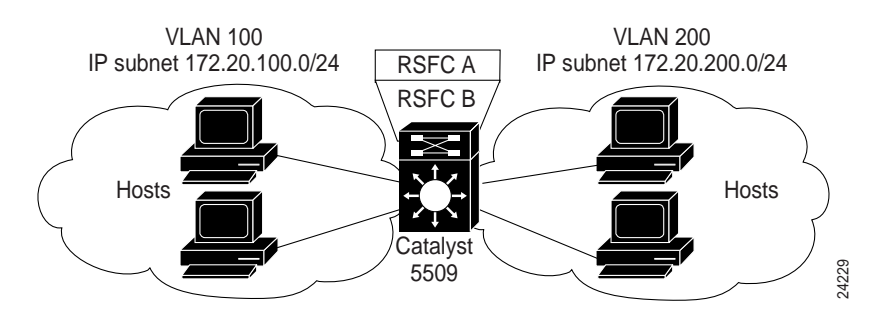

#### Figure 3-5 Redundant RSFCs Using HSRP Example Network Topology

The VLAN 100 and VLAN 200 interfaces on RSFC A are configured as the active HSRP interfaces for each VLAN (by setting the HSRP priority for the interfaces to 110). The VLAN 100 and VLAN 200 interfaces on RSFC B are configured as the standby HSRP router interfaces (by leaving the HSRP priority for the interfaces at the default value of 100).

Hosts in VLAN 100 are configured to use the VLAN 100 HSRP IP address (172.20.100.10) as their default gateway. Hosts in VLAN 200 are configured to use the VLAN 200 HSRP IP address (172.20.200.10) as their default gateway.

In this configuration, RSFC A actively routes traffic for the HSRP IP address and RSFC B provides transparent backup interfaces. In the event of a failure of the active supervisor engine or RSFC A, the standby interfaces on RSFC B become active and continue routing traffic from hosts using the HSRP IP address as their default gateway.

#### **RSFC A Configuration**

This example shows how to configure HSRP for RSFC A:

```
Router#configure terminal
Enter configuration commands, one per line. End with CNTL/Z.
Router(config) #ip routing
Router(config) #router rip
Router(config-router)#network 172.20.0.0
Router(config-router)#interface vlan100
Router(config-if)#ip address 172.20.100.1 255.255.255.0
Router(config-if) #no shutdown
Router(config-if)#standby 100 ip 172.20.100.10
Router(config-if)#standby 100 priority 110
Router(config-if)#standby 100 preempt
Router(config-if)#standby 100 timers 5 15
Router(config-if)#standby 100 authentication Secret
Router(config-if)#interface vlan200
Router(config-if)#ip address 172.20.200.1 255.255.255.0
Router(config-if)#no shutdown
Router(config-if)#standby 200 ip 172.20.200.10
Router(config-if)#standby 200 priority 110
Router(config-if)#standby 200 preempt
Router(config-if)#standby 200 timers 5 15
Router(config-if)#standby 200 authentication Covert
Router(config-if)#^Z
Router#
```

### **RSFC B Configuration**

This example shows how to configure HSRP for RSFC B:

```
Router#configure terminal
Enter configuration commands, one per line. End with \ensuremath{\texttt{CNTL}}/\ensuremath{\texttt{Z}}.
Router(config)#ip routing
Router(config) #router rip
Router(config-router)#network 172.20.0.0
Router(config-router)#interface vlan100
Router(config-if)#ip address 172.20.100.2 255.255.255.0
Router(config-if) #no shutdown
Router(config-if)#standby 100 ip 172.20.100.10
Router(config-if)#standby 100 preempt
Router(config-if)#standby 100 timers 5 15
Router(config-if)#standby 100 authentication Secret
Router(config-if)#interface vlan200
Router(config-if)#ip address 172.20.200.2 255.255.255.0
Router(config-if) #no shutdown
Router(config-if)#standby 200 ip 172.20.200.10
Router(config-if)#standby 200 preempt
Router(config-if)#standby 200 timers 5 15
Router(config-if)#standby 200 authentication Covert
Router(config-if)#^Z
Router#
```

### InterVLAN Routing with an External Cisco 7505 Router Example

Figure 3-6 shows the network configuration for this example. The switch has a 10/100-Mbps Fast Ethernet module in slot 2. Three hosts are connected to the switch, on ports 2/1, 2/2, and 2/3. The Cisco 7505 router has a Fast Ethernet interface processor in slot 2 and is connected to uplink port 1/1 on the switch supervisor engine.

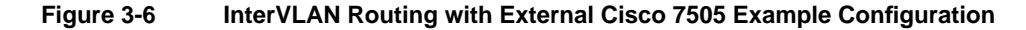

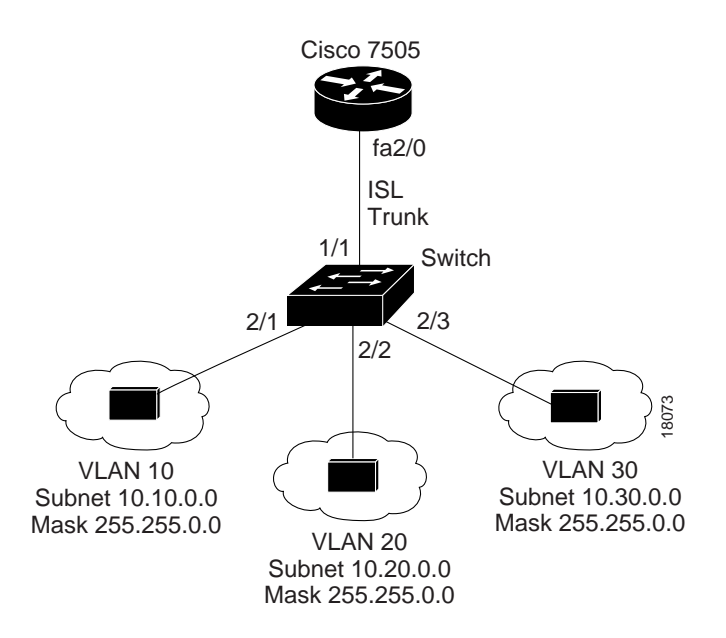

These configuration tasks must be performed to configure the network in this example:

- 1 Configure the switch as a VTP server and assign a VTP domain name.
- 2 Create the VLANs on the switch.
- **3** Assign each switch port to the appropriate VLAN.
- 4 Configure the uplink port as an ISL trunk.
- 5 On the router, create three subinterfaces, one for each VLAN configured on the switch.
- 6 Configure ISL encapsulation for each VLAN on the appropriate subinterface.
- 7 Assign IP addresses to the VLAN interfaces.

After you successfully configure the network, all end stations should be able to communicate with one another. Whenever an end station in one VLAN transmits to an end station in another VLAN, the traffic travels over the trunk link to the router. The router checks the routing table, determines the correct outgoing subinterface, and sends the traffic back over the trunk link to the switch. The switch forwards the traffic out the appropriate switch port.

#### Switch Configuration

This example shows how to configure the switch:

```
Switch> (enable) set vtp domain Corporate
VTP domain Corporate modified
Switch> (enable) set vtp mode server
VTP domain Corporate modified
Switch> (enable) set vlan 10
Vlan 10 configuration successful
Switch> (enable) set vlan 20
Vlan 20 configuration successful
Switch> (enable) set vlan 30
Vlan 30 configuration successful
Switch> (enable) set vlan 10 2/1
VLAN 10 modified.
VLAN 1 modified.
VLAN Mod/Ports
-----
10 2/1
Switch> (enable) set vlan 20 2/2
VLAN 20 modified.
VLAN 1 modified.
VLAN Mod/Ports
-----
20 2/2
Switch> (enable) set vlan 30 2/3
VLAN 30 modified.
VLAN 1 modified.
VLAN Mod/Ports
 30 2/3
Switch> (enable) set trunk 1/1 on
Port(s) 1/1 trunk mode set to on.
Cat5000> (enable)
```

### Cisco 7505 Configuration

This example shows how to configure the router:

```
Cisco7505#configure terminal
Enter configuration commands, one per line. End with CNTL/Z.
Cisco7505(config)#interface fastethernet2/0.10
Cisco7505(config-subif)#encapsulation isl 10
Cisco7505(config-subif)#ip address 10.10.1.1 255.255.0.0
Cisco7505(config-subif)#interface fastethernet2/0.20
Cisco7505(config-subif)#encapsulation isl 20
Cisco7505(config-subif)#ip address 10.20.1.1 255.255.0.0
Cisco7505(config-subif)#interface fastethernet2/0.30
Cisco7505(config-subif)#encapsulation isl 30
Cisco7505(config-subif)#ip address 10.30.1.1 255.255.0.0
Cisco7505(config-subif)#^Z
Cisco7505#%SYS-5-CONFIG_I: Configured from console by console
Cisco7505#copy running-config startup-config
Building configuration...
[ OK ]
Cisco7505#
```

# InterVLAN Routing with an External Catalyst 8510 CSR Example

Figure 3-7 shows the network configuration for this example. Switch A is a Catalyst 5000 switch with a two-slot 48-port 10/100-Mbps Fast Ethernet module in slot 3. Four hosts are connected to the switch, on ports 3/1, 3/2, 3/25, and 3/26. Switch B is a Catalyst 2926G switch. Two hosts are connected to the switch, on ports 2/1 and 2/2.

The Catalyst 8510 CSR has a 100BaseTX Fast Ethernet module in slot 0. Interfaces fastethernet0/0/0 and 0/0/1 are connected to supervisor engine uplink ports 1/1 and 1/2 on Switch A through a channeled ISL trunk. Interface fastethernet0/0/2 is connected to supervisor engine uplink port 1/1 on Switch B through an ISL trunk.

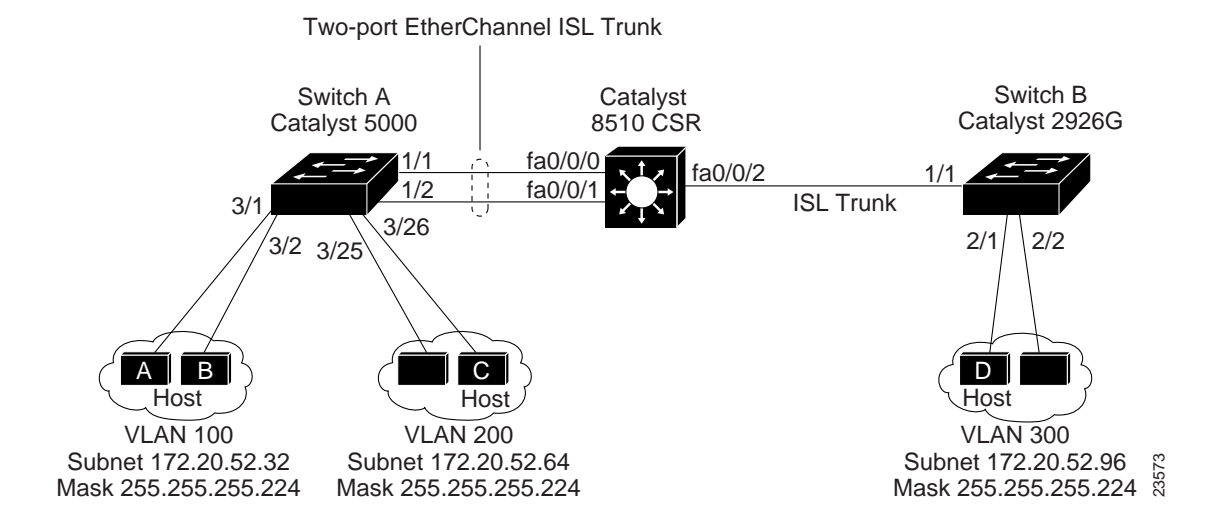

#### Figure 3-7 InterVLAN Routing with External Catalyst 8510 CSR Example Configuration

These configuration tasks must be performed to configure the network in this example:

- Configure a port-channel interface on the Catalyst 8510 CSR to support the EtherChannel link to Switch A.
- **2** Assign the fastethernet0/0/0 and fastethernet0/0/1 interfaces to the port-channel interface.
- **3** Configure two subinterfaces on the port-channel interface, one for each VLAN configured on Switch A (VLANs 100 and 200).
- 4 Configure a subinterface on the fastethernet0/0/2 interface for the VLAN configured on Switch B (VLAN 300).
- 5 Configure ISL encapsulation on each subinterface.
- 6 Assign an IP address to each subinterface.
- 7 Configure Switch A as a VTP server and assign a VTP domain name.
- 8 Configure Switch B as a VTP server and assign it the same VTP domain name you configured on Switch A.
- 9 Create the VLANs (VLANs 100, 200, and 300) on both switches.
- **10** Assign the switch ports on each switch to the appropriate VLAN.
- 11 Configure a Fast EtherChannel bundle on the Switch A uplink ports.
- 12 Configure the EtherChannel as an ISL trunk.
- **13** Configure the Switch B uplink port as an ISL trunk.

After you successfully configure the network, all end stations should be able to communicate with one another. Whenever a station in one VLAN transmits to a station in another VLAN, the traffic travels over the trunk link to the router. The router checks the routing table, determines the correct outgoing subinterface, and sends the traffic out the appropriate subinterface. The switch forwards the traffic out the appropriate switch port.

#### Catalyst 8510 CSR Configuration

This example shows how to configure the Catalyst 8510 CSR:

```
8510CSR#configure terminal
8510CSR(config)#interface port-channel1
8510CSR(config-if)#interface fa0/0/0
8510CSR(config-if)#channel-group 1
FastEthernet0/0/0 added as member-1 to port-channel1
8510CSR(config-if)#
00:20:20: %LINK-3-UPDOWN: Interface Port-channell, changed state to up
00:20:21: %LINEPROTO-5-UPDOWN: Line protocol on Interface Port-channell, changed state
to up
8510CSR(config)#interface fa0/0/1
8510CSR(config-if)#channel-group 1
FastEthernet0/0/1 added as member-2 to port-channel1
8510CSR(config-if)#interface port-channel 1.100
8510CSR(config-subif)#encapsulation isl 100
8510CSR(config-subif)#ip address 172.20.52.33 255.255.255.224
8510CSR(config-subif)#interface port-channel 1.200
8510CSR(config-subif)#encapsulation isl 200
8510CSR(config-subif)#ip address 172.20.52.65 255.255.254
8510CSR(config-subif)#interface fa0/0/2
8510CSR(config-if)#interface fa0/0/2.300
```

```
8510CSR(config-subif)#encapsulation isl 300
8510CSR(config-subif)#ip address 172.20.52.97 255.255.224
8510CSR(config-subif)#^Z
8510CSR#
00:26:05: %SYS-5-CONFIG_I: Configured from console by console
8510CSR#
```

#### Switch A Configuration

This example shows how to configure Switch A:

```
SwitchA> (enable) set port channel 1/1-2 on
Port(s) 1/1-2 channel mode set to on.
SwitchA> (enable) %PAGP-5-PORTFROMSTP:Port 1/1 left bridge port 1/1
%PAGP-5-PORTFROMSTP:Port 1/2 left bridge port 1/2
%PAGP-5-PORTTOSTP:Port 1/1 joined bridge port 1/1-2
%PAGP-5-PORTTOSTP:Port 1/2 joined bridge port 1/1-2
SwitchA> (enable) show port channel
Port Status
            Channel Channel
                             Neighbor
                                                  Neighbor
                            device
            mode status
                                                  port
_____ _____
1/1 connected on channel cisco C8510 8510CSR FastEther
                             cisco C8510 8510CSR
1/2 connected on
                   channel
                                                 FastEther
_____ _____
SwitchA> (enable) set trunk 1/1 on
Port(s) 1/1-2 trunk mode set to on.
SwitchA> (enable) %DTP-5-TRUNKPORTON:Port 1/1 has become isl trunk
%DTP-5-TRUNKPORTON:Port 1/2 has become isl trunk
%PAGP-5-PORTFROMSTP:Port 1/1 left bridge port 1/1-2
%PAGP-5-PORTFROMSTP:Port 1/2 left bridge port 1/1-2
%PAGP-5-PORTTOSTP:Port 1/1 joined bridge port 1/1-2
%PAGP-5-PORTTOSTP:Port 1/2 joined bridge port 1/1-2
SwitchA> (enable) show trunk 1/1
Port Mode Encapsulation Status Native vlan
                -----
1/1
       on
            isl
                             trunking
Port Vlans allowed on trunk
_____
1/1
      1-1005
Port Vlans allowed and active in management domain
_____
                                           _____
1/1
       1
Port
       Vlans in spanning tree forwarding state and not pruned
_____
1/1
SwitchA> (enable) set vtp domain Corporate mode server
VTP domain Corporate modified
SwitchA> (enable) set vlan 100
Vlan 100 configuration successful
SwitchA> (enable) set vlan 200
Vlan 200 configuration successful
SwitchA> (enable) set vlan 300
Vlan 300 configuration successful
SwitchA> (enable) set vlan 100 3/1-2
VLAN 100 modified.
VLAN 1 modified.
```

```
VLAN Mod/Ports
_____
%PAGP-5-PORTFROMSTP:Port 3/1 left bridge port 3/1
100 1/1-2
     3/1 - 2
SwitchA> (enable) %PAGP-5-PORTFROMSTP:Port 3/2 left bridge port 3/2
SwitchA> (enable) %PAGP-5-PORTTOSTP:Port 3/1 joined bridge port 3/1
%PAGP-5-PORTTOSTP:Port 3/2 joined bridge port 3/2
SwitchA> (enable) set vlan 200 3/25-26
VLAN 200 modified.
VLAN 1 modified.
VLAN Mod/Ports
     ------
200 1/1-2
     3/25-26
SwitchA> (enable) %PAGP-5-PORTFROMSTP:Port 3/25 left bridge port 3/25
%PAGP-5-PORTFROMSTP:Port 3/26 left bridge port 3/26
%PAGP-5-PORTTOSTP:Port 3/25 joined bridge port 3/25
%PAGP-5-PORTTOSTP:Port 3/26 joined bridge port 3/26
SwitchA> (enable)
```

#### Switch B Configuration

This example shows how to configure Switch B:

```
SwitchB> (enable) set vtp domain Corporate mode server
VTP domain Corporate modified
SwitchB> (enable) set vlan 100
Vlan 100 configuration successful
SwitchB> (enable) set vlan 200
Vlan 200 configuration successful
SwitchB> (enable) set vlan 300
Vlan 300 configuration successful
SwitchB> (enable) set trunk 1/1 on
Port(s) 1/1 trunk mode set to on.
SwitchB> (enable) 01/15/1999,09:59:26:DTP-5:Port 1/1 has become isl trunk
01/15/1999,09:59:26:PAGP-5:Port 1/1 left bridge port 1/1.
SwitchB> (enable)
SwitchB> (enable) 01/15/1999,09:59:37:PAGP-5:Port 1/1 joined bridge port 1/1.
SwitchB> (enable) set vlan 300 2/1-2
VLAN 300 modified.
VLAN 1 modified.
VLAN Mod/Ports
_____ _____
300 1/1
     2/1-2
SwitchB> (enable)
```